## QU/NTFUM SYSTEMS

Dear Partner,

we always strive to let our customers benefit from the newest soft- and hardware improvements. Therefore, we would like to inform you that there is a new release, May 31st 2024.

The update will include the following systems:

Vector Skynode | Multicharger | 35.5.2.30

General

• Increased charging enable message frequency to 4Hz

## How to update:

- 1. Copy smartcharger firmware file (.scu) to empty USB Stick. (smartcharger\_v35.5.2.30)
- 2. Make sure no batteries and devices are connected to MultiCharger.
- 3. Switch on MultiCharger.
- 4. Use arrow keys to navigate to the UPDATE page.
- 5. Press OK button and insert USB Stick to upper USB port as indicated on the display.
- 6. Remove USB Stick when prompted.
- 7. Wait for update to complete. The update process performs multiple restarts and may take up to 5 minutes.
- 8. The update is complete when the CHARGE page is shown on the display